## Schritte in die Thüringer Schul-Cloud

Liebe Erziehungsberechtigte, liebe Schulcloudnutzer\*innen, nachfolgend wird Ihnen der Anmeldeprozess in die Thüringer Schulcloud erläutert.

Bitte stellen Sie vor Beginn des Anmeldeprozesses sicher, dass Ihr Internetbrowser (z.B. Microsoft Internet Explorer, Microsoft Edge, Chrome, Firefox oder Safari) auf dem aktuellen Stand ist.

Ist der Schüler oder die Schülerin unter 16, muss der Anmeldeprozess von den Erziehungsberechtigten begleitet werden.

Die angegebene E-Mailadresse wird nicht in die Cloud übertragen und zur Kommunikation genutzt. Sie wird nur benötigt, um gegebenenfalls das Kennwort zurücksetzen zu können.

## Anmeldung:

1. Sie haben ein pdf-Dokument von Ihrer Schule erhalten. Auf diesem finden Sie den Registrierungscode.

2. Öffnen Sie folgende Internetseite, um die Registrierung zu beginnen: <u>https://www.schulportal-</u> <u>thueringen.de/tsc</u>

## 3. Sie befinden sich nun im Thüringer Schulportal. Füllen Sie alle Felder aus.

Achten Sie auf die korrekte Schreibweise der Angaben. Befüllen Sie die Felder **nicht durch kopieren und einfügen**. Tippen Sie die Angaben zur Aktivierung der Felder über die Tastatur ein.

4. Lesen Sie die Datenschutz- und Nutzungsbestimmungen, bevor Sie den Haken setzen.

5. Legen Sie sich einen Benutzernamen→ ohne Leerzeichen! (z.B. VornameNachname) und ein sicheres Passwort nach den Vorgaben fest und notieren Sie es sich an einem sicheren Ort.

6. Warten Sie auf den Bestätigungscode. Schließen Sie das Fenster für die Anmeldung in dieser Zeit nicht.

7.Öffnen Sie ein neues Fenster, um an den Bestätigungscode in Ihrem E-Mailpostfach zu gelangen. Notieren Sie sich den Bestätigungscode und geben Sie ihn ein. Klicken Sie auf "speichern".

8. Sie benötigen jetzt den Benutzernamen und das Kennwort, um in die Thüringer Schulcloud zu gelangen.

9. Öffnen Sie folgende Seite: https://www.schulportal-thueringen.de/start

**10.** Klicken sie rechts oben auf "Mein Portal"! Geben Sie den Benutzernamen und das Kennwort hier ein und klicken Sie auf "anmelden"

11. Klicken Sie oben rechts auf "Mein Konto" und öffnen Sie den Link "Meine Schulcloud".

## Nutzung:

Um sich erneut in der Thüringer Schulcloud anzumelden öffnen Sie folgenden Link und geben Sie ihren selbstgewählten Benutzernamen und ihr selbstgewählte Passwort ein rhttps://www.schulportal-thueringen.de/start  $\rightarrow$  Mein Portal  $\rightarrow$ Benutzername + Kennwort  $\rightarrow$ anmelden klicken  $\rightarrow$ Mein Konto  $\rightarrow$  Meine Schulcloud.